## Webex instructions for room C 111

Touch the Webextouch to start the system.

Press the "Proj on" button and the "HDMI" button on the wall control to start the projector

Connect your PC or Mac with the appropriate connector (only HDMI) of the cable provided.

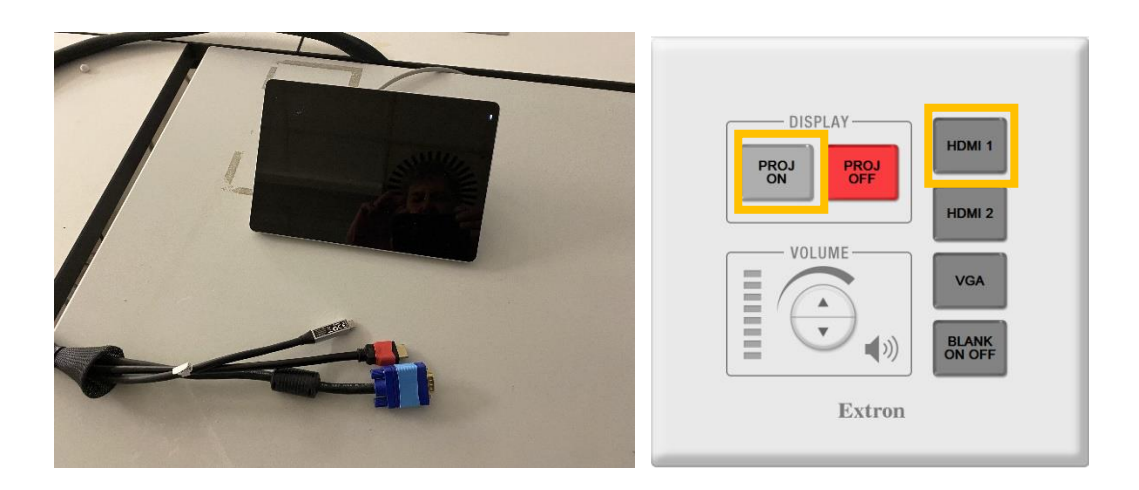

Tap the Settings button to access the camera settings.

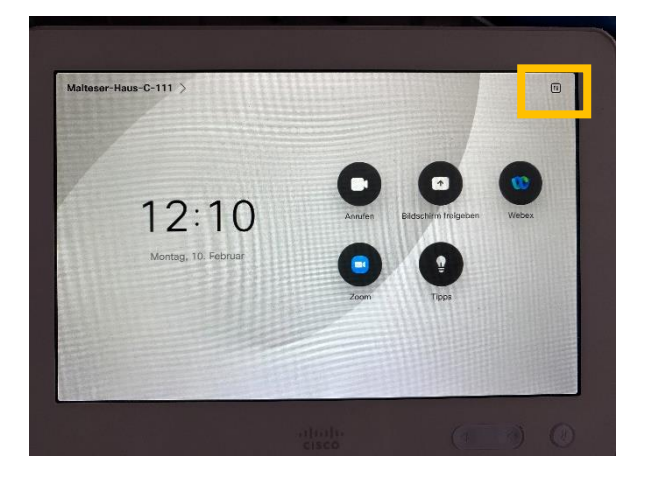

Tap the Camera button.

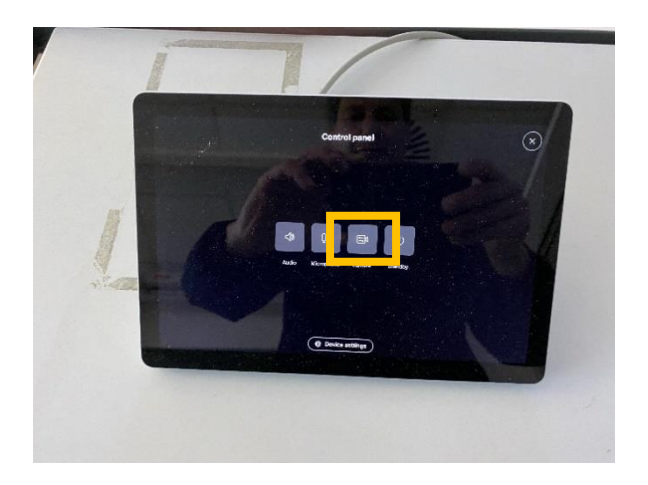

Medientechnik Geo-Campus Lankwitz: Tel: 030 838 50102 <u>medientechnik@geo.fu-berlin.de</u> Support for Webex: zedat Tel: 030 838 77777 <u>service@fu-berlin.de</u> More information about Webex: https://www.zedat.fu-berlin.de/Telefonie/Konferenzen

Select "Sprecher" under Camera Control. Then tap "Device settings" to return to the previous page.

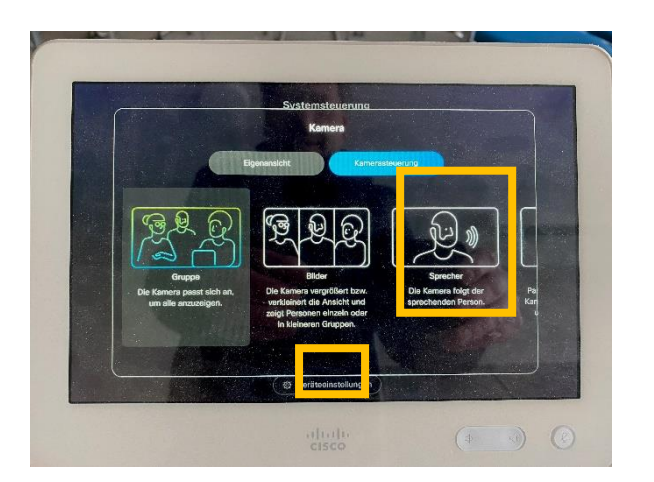

Tap the X to return to the home page.

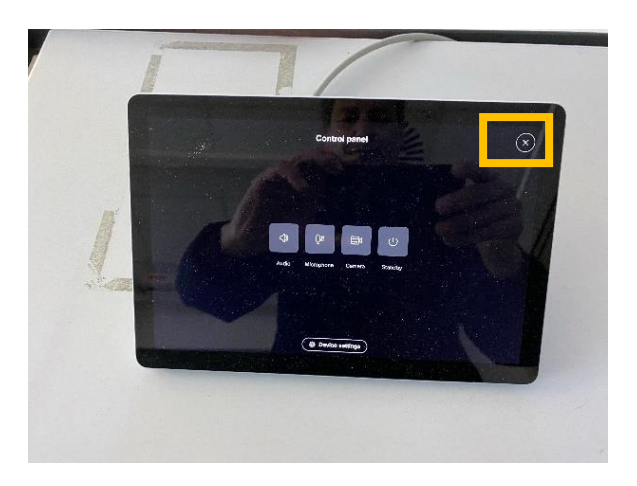

Press the Webex button.

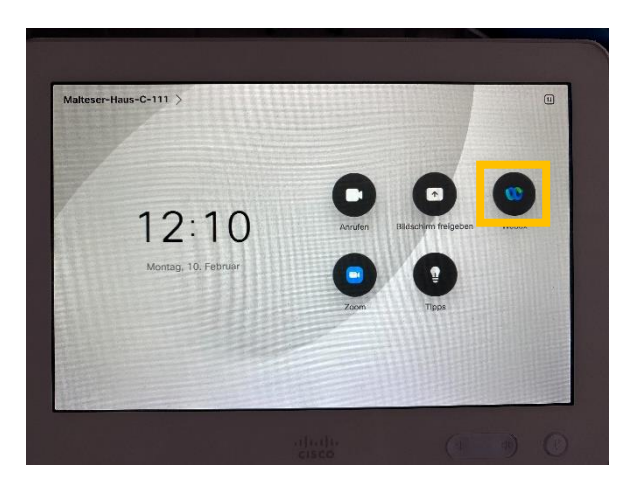

Enter the room number and join the meeting

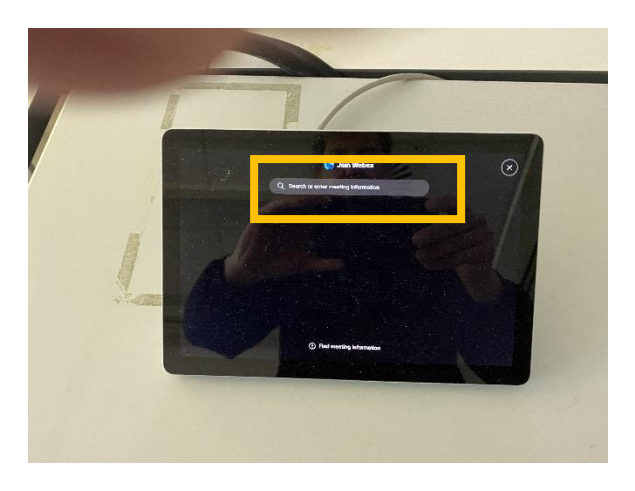

Now start your presentation on your PC or Mac. Press "Share" to share your presentation in the meeting.

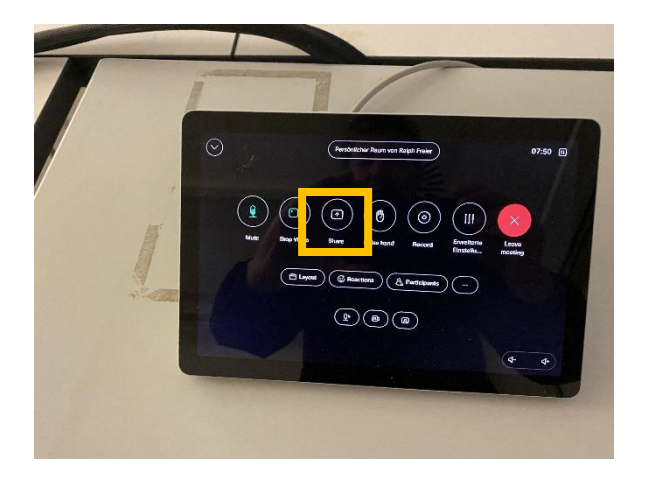

Now share your presentation

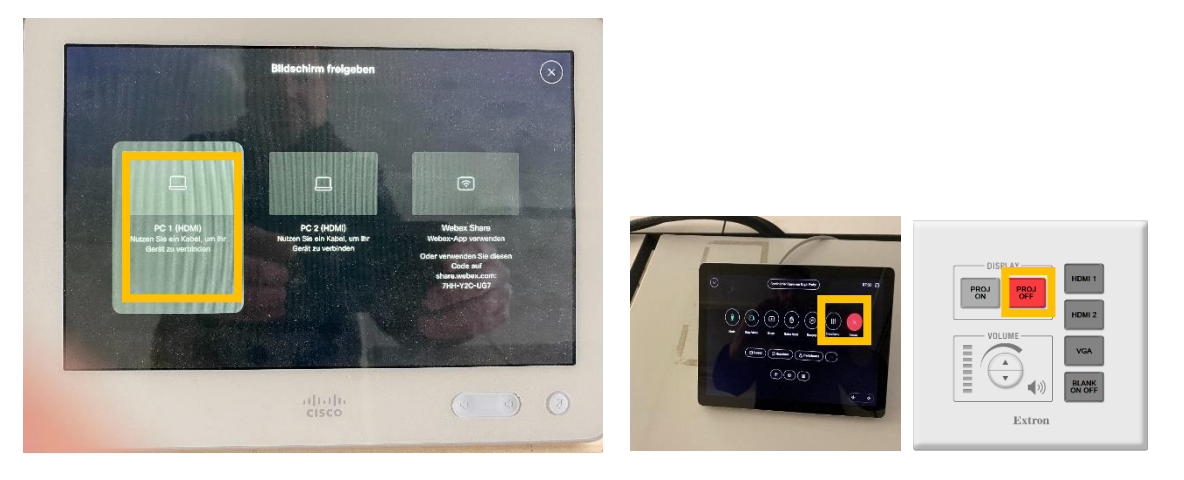

At the end, press "Leave Meeting" to end the meeting. Press the "Proj off" button to turn off the projector